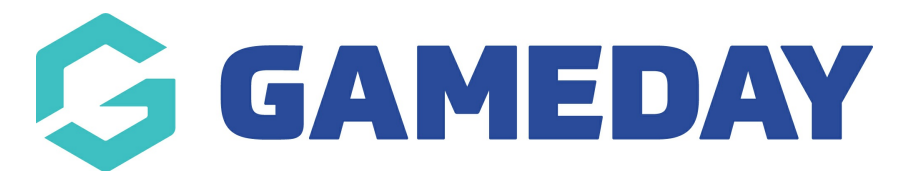

## How do I upload my organisation logo?

Last Modified on 13/11/2023 11:12 am AEDT

Each organisation in GameDay has the ability to add an organisation logo to their database, which will automatically appear in other components of the database, including registration forms and payment receipts.

To update your organisation's logo:

1. In the left-hand menu, click **My Organisation** > **ORGANISATION DETAILS** 

| GAMEDAY |                      |                      |   |  |  |  |  |
|---------|----------------------|----------------------|---|--|--|--|--|
|         | â                    | Dashboard            |   |  |  |  |  |
| 1       | €                    | My Organisation      | • |  |  |  |  |
|         | Organisation Details |                      |   |  |  |  |  |
|         | Admins & Contacts    |                      |   |  |  |  |  |
|         | My Hierarchy         |                      |   |  |  |  |  |
|         | Settings             |                      |   |  |  |  |  |
|         | \$                   | Finances             | • |  |  |  |  |
|         | පිරිපි               | Members              | • |  |  |  |  |
|         |                      | Membership Forms     | • |  |  |  |  |
|         | 0                    | Products & Questions |   |  |  |  |  |
|         | ¶}÷                  | Promotions           |   |  |  |  |  |
|         | ∎∎<br>⊘              | Events               | • |  |  |  |  |
| Ø       |                      | Reports              |   |  |  |  |  |

## 2. Click UPLOAD IMAGE

| Overview    | Documents        |                                                                             |                        |
|-------------|------------------|-----------------------------------------------------------------------------|------------------------|
|             | <u> </u>         | Name* GameDay Training<br>Organisation Alias                                |                        |
| 6           | $\sum_{i=1}^{n}$ | Physical Address<br>565 Bourke Street, Melbourne, 3000, Victoria, Australia | Enter address manually |
| Upload Imag | je               | Mailing Address                                                             |                        |
|             |                  | Same as Physical Address 🗸                                                  |                        |

3. Find and select the logo you want to upload from your files

**NOTE**: The recommended size of the image is 200 x 200px

## 4. Click **SAVE**

| Overview   | Documents                 |                                  |                                     |                        |
|------------|---------------------------|----------------------------------|-------------------------------------|------------------------|
|            |                           | Name *<br><br>Organisation Alias | GameDay Training                    |                        |
|            |                           | Physical Address                 | pourne, 3000, Victoria, Australia   | Enter address manually |
| Edit Image | powered by <b>Stack</b> s | Mailing Address                  |                                     |                        |
|            |                           | Contact Details & S              | Social Media                        |                        |
|            |                           | Primary Contact<br>Phone *       | John Smith<br>Au +61 ▼ 1300 139 970 |                        |
|            |                           | Email *<br>                      | hello@mygameday.app                 | (?)                    |
|            |                           |                                  |                                     | Cancel                 |

Your logo will then automatically appear on registration forms and payment receipts.

## **Related Articles**